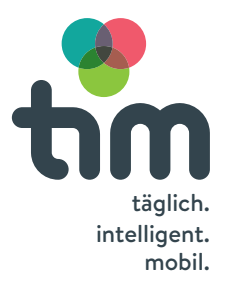

# Handbuch

**e-**CARSHARING, CARSHARING und MIETWAGEN

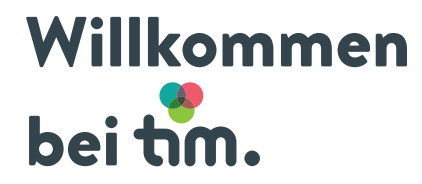

Dieses Handbuch soll dir bei offenen Fragen zu unseren Fahrzeugen, der Ladeinfrastruktur, der Buchungsplattform und generellen Themen helfen.

In jedem Handschuhfach findest du zusätzlich eine komplette **Bedienungsanleitung** für das Auto.

Wenn dir noch immer etwas unklar ist, ruf an: Servicenummer 0316 887 4755

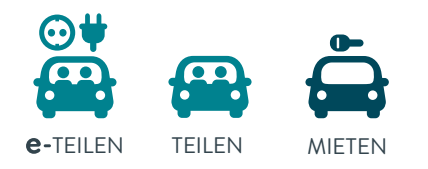

# Inhalt

| ALLGEMEIN         | 4  |
|-------------------|----|
| e-CARSHARING      | 7  |
| CARSHARING        | 17 |
| MIETWAGEN         | 23 |
| BUCHUNGSPLATTFORM | 27 |
| FAQs              | 47 |
|                   |    |

# Auto öffnen und schließen

Halte die tim-Karte auf der Fahrerseite zum Kartenlesegerät an die Windschutzscheibe oder verwende die tim-App.

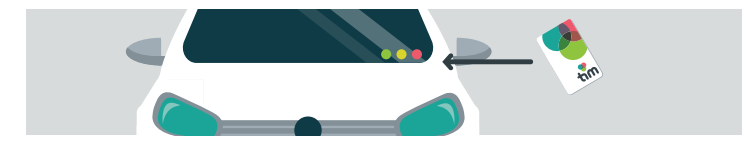

Um dein Auto mit der tim-App zu öffnen, verbinde dein Smartphone per **Bluetooth** mit deinem Fahrzeug, klicke auf den Button **Zur aktuellen Fahrt,** und klicke oder wische über das Schloss-Symbol. (Grafik siehe Seite 44 oder 46)

# Das musst du **vor der Abfahrt** tun

- 1. Fahrzeug mit der tim-Karte/-App öffnen (siehe Seite 4)
- Sofern du ein e-Fahrzeug gemietet hast: Ladekabel zuerst am Fahrzeug, dann an der Ladesäule abstecken (siehe Seite 10) und im Kofferraum verstauen.
- 3. Fahrzeug in Betrieb nehmen.

# Das musst du **bei der Rückkehr** tun

- 1. Fahrzeug am tim-Standort abstellen.
- Sofern du ein e-Fahrzeug gemietet hast: Ladekabel am Fahrzeug anstecken. Ladesäule mit der Ladekarte aus dem Handschuhfach entsperren und Ladekabel an der Ladestation anstecken (siehe Seite 13).
- 3. Fahrzeug mit der tim-Karte/-App verschließen (siehe Seite 4)

**WICHTIG: Mietwägen** musst du stets **vollgetankt**, auf eigene Rechnung, an den **tim**-Standort zurück stellen (siehe Seite 25).

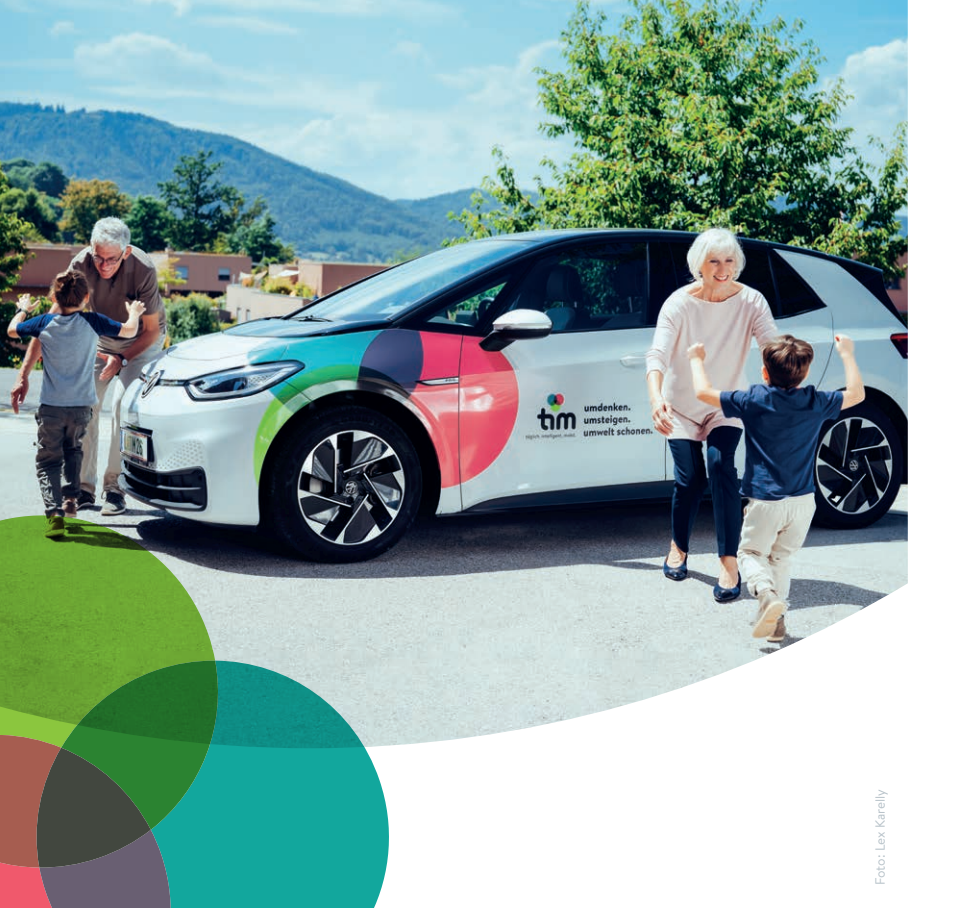

Mit **tim**-e-Carsharing bist du umweltfreundlich und flexibel unterwegs. Optimal, wenn du für einen kurzen Zeitraum ein Auto benötigst. Ob für Erledigungen, einen Shoppingtrip oder einen Besuch bei Freund:innen.

Wichtig ist, dass du das Fahrzeug immer an den selben **tim**-Standort zurückbringst, an dem du es abgeholt hast.

# ©#

**tim wächst dynamisch!** Verfügbarkeit bzw. aktuelle Standorte findest du auf www.tim-graz.at

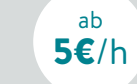

**KURZZEIT**NUTZUNG – ab 1h

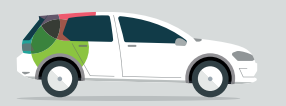

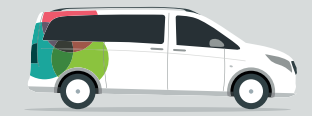

VW e-Golf/ID3, Seat Cupra Born

Mercedes e-Vito

| Modell             | Leistung     | Antrieb    | Schaltung | Sitze |
|--------------------|--------------|------------|-----------|-------|
| VW E-Golf          | 85 kW/115 PS | elektrisch | Automatik | 5     |
| VW ID.3            | 70 kW/95 PS  | elektrisch | Automatik | 5     |
| Seat Cupra<br>Born | 70 kW/95 PS  | elektrisch | Automatik | 5     |
| Mercedes<br>e-Vito | 70 kW/95 PS  | elektrisch | Automatik | 9     |

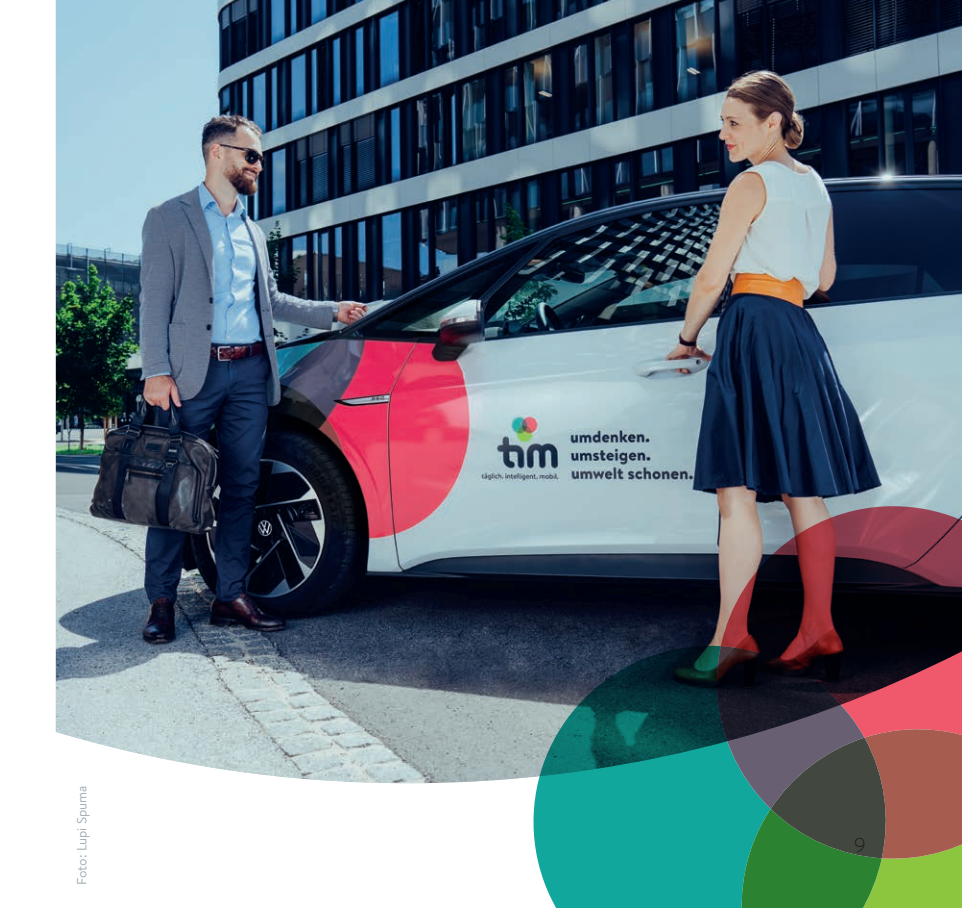

## **e-car**sharing

11

### Ladekabel abstecken und verstauen

WICHTIG: Das Kabel muss immer beim Auto bleiben. Bitte lass es nicht an der Ladesäule!

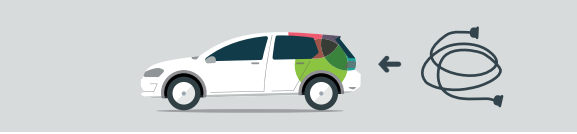

- Zuerst das Ladekabel vom Auto abstecken. Das Ladekabel muss sich leicht lösen lassen!
- → falls nicht, drücke bitte den Entriegelungsknopf vorne an der Fahrertüre.
- 2. Das zweite Kabelende von der Ladesäule abstecken.
- 3. Schutzkappen auf beide Ladekabelenden aufsetzen.
- 4. Kabel im Kofferraum verstauen.

# **VW E-GOLF** in Betrieb nehmen

Gangwahlhebel muss auf P sein | 2. Bremspedal betätigen
 Startknopf drücken | 4. Gangwahlhebel betätigen

$$P + \bigotimes + \underbrace{Start} + \frac{R}{R} + \frac{R}{N} = \frac{R}{D} + \frac{R}{B}$$

- P = Parken
- R = Retour bzw. Rückwärtsfahren
- N = Neutral bzw. Leerlauf
- **D** = Fahren (ohne autom. Rückladung der Batterie).
  - → Geht man vom Gaspedal, rollt der Wagen in der gleichen Geschwindigkeit weiter.
- **B** = Fahren (mit max. Rückladung der Batterie).

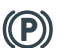

Die elektronische **Handbremse** befindet sich am Schalter in der Mitte.

Э

# **e-car**sharing

# VW ID.3 und Seat Cupra Born in Betrieb nehmen

Das Fahrzeug muss grundsätzlich nicht manuell gestartet werden. 1. Gangwahlhebel muss auf P sein

- 2. Bremspedal betätigen
- 3. Fahrmodus wählen

Für alle Fälle gibt es auch einen manuellen Start/Stopp-Knopf.

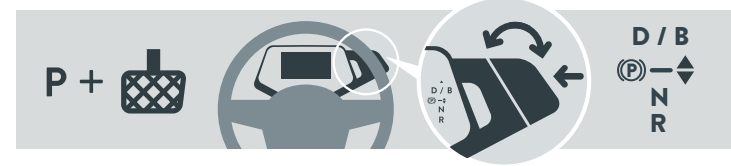

Der **Gangwahlhebel** befindet sich rechts hinter dem Lenkrad! Kippe den Schalter vor oder zurück um die gewünschte Gangart einzustellen. Hier wählst du zwischen **D/B** | **P** | **N** | **R** (siehe S.11)

(P) Die elektronische **Handbremse** befindet sich ebenfalls am Gangwahlhebel. Zum **Abstellen** betätige das Bremspedal und drücke den Knopf **P** am Gangwahlhebel, dieser aktiviert die Handbremse.

# Auto abstellen und laden am tim-Standort

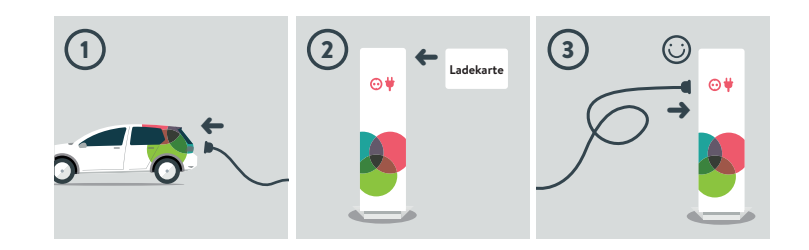

- Schließe das Kabel (mit dem größeren Kabelende) zuerst am Auto an.
- 2. Nimm deine Ladekarte aus dem Handschuhfach und entsperre die Ladesäule, indem du sie zum Lesefeld oberhalb der Sicherheitsabdeckung hältst.
  - → warte, bis die Karte geprüft und die Ladesäule entsperrt ist.
- **3.** Schließe das **zweite Kabelende an der Ladestation** an (Druckpunkt überwinden).
  - → erst wenn der Smiley am Display der Ladesäule erscheint, wird das Auto geladen.

4. Sollte kein Smiley erscheinen, drücke das Ladekabel nochmals ein bisschen fester hinein. Solltest du länger als 15 Sekunden hierfür brauchen, erscheint eine **Fehlermeldung** bei der Ladesäule. Drücke dann nochmals die **Entriegelungstaste** des Fahrzeugs, **entferne** das Ladekabel zuerst vom Fahrzeug und dann von der Ladesäule, **stecke** das Ladekabel wieder beim Fahrzeug an, melde dich bei der Ladesäule mit deiner **Ladekarte** aus dem Handschuhfach an und stecke das Ladekabel **fest** (Druckpunkt überwinden!) in die Ladesäule. **Leuchtet der Smiley auf, hast du alles richtig gemacht.** 

## **Unterwegs laden**

Mit der **Ladekarte** aus dem Handschuhfach kannst du dein **tim**-Fahrzeug österreichweit an einer von 7.500 Ladesäulen aufladen.

Denk an das **Fair-Use-Limit:** maximal 3 Stunden an Ladestationen für beschleunigtes Laden, max. 1 Stunde an Schnellladestationen.

Hast du die Ladesäule aktiviert, steckst du die Ladekarte wieder in den Kartenschlitz zurück.

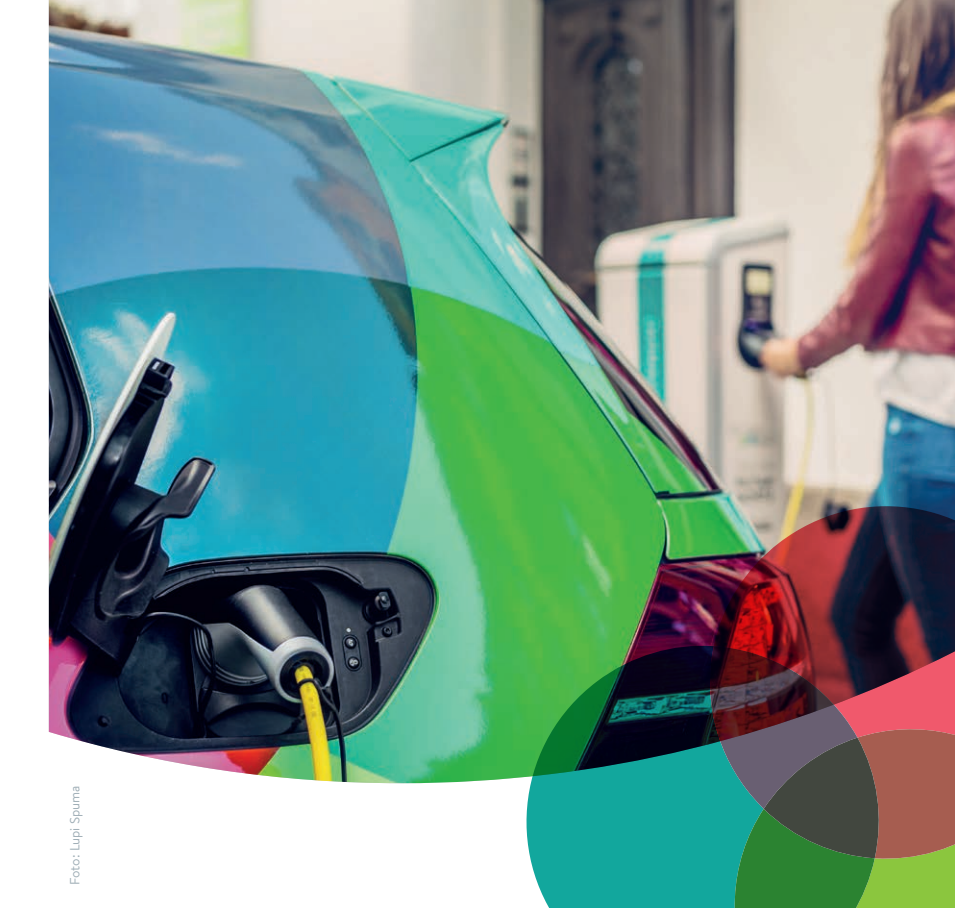

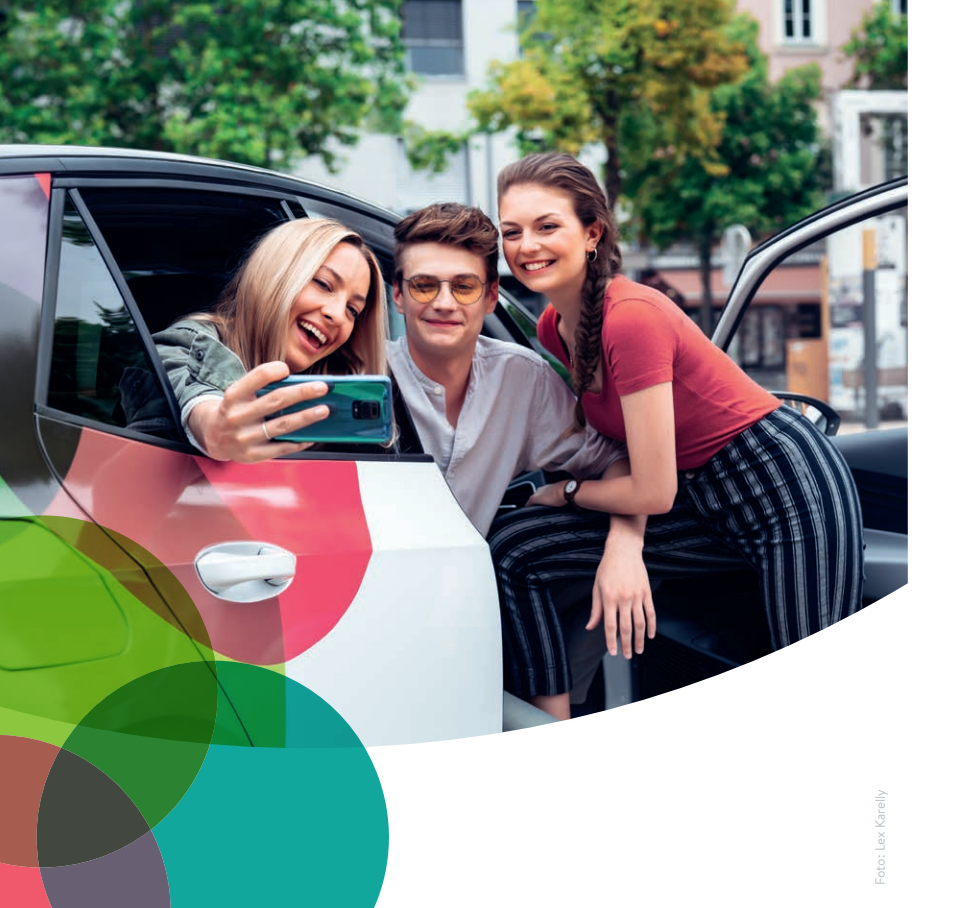

# **CAR**SHARING

**tim**-Carsharing ist die konventionelle Alternative zu den **tim**-Elektroautos. **tim**-Carsharing ist die optimale Ergänzung zum öffentlichen Verkehr und bringt alle Vorzüge eines eigenen Fahrzeugs mit sich, ohne es besitzen zu müssen.

Gib dein Fahrzeug bitte immer an den **tim**-Standort zurück, an dem du es geholt hast. Bitte beachte dafür auch die Bodenmarkierungen.

Mehr zu tim-Carsharing findest du auf den nächsten Seiten.

### **CAR**SHARING

18

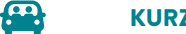

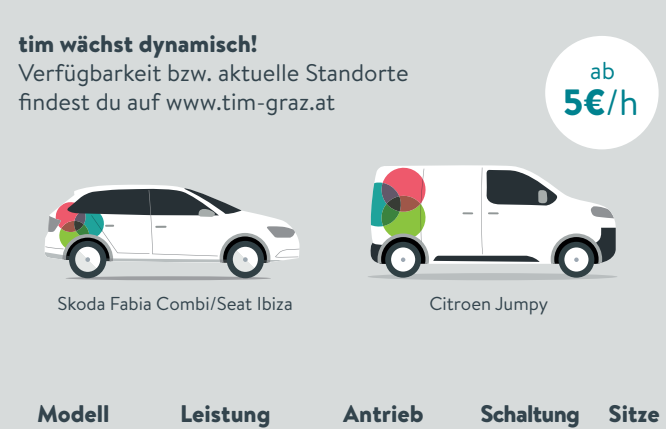

## Wo ist der Schlüssel?

Zum Aufsperren deines tim-Autos benötigst du keinen Schlüssel, sondern lediglich deine tim-Karte oder die tim-App.

Zum Starten des **tim** Autos drücke den Start-Stop-Knopf. Ausnahme: im Mercedes eVito findest du in der Mittelkonsole eine Schlüsselbox mit dem Autoschlüssel. Der Code zum Öffnen der Box lautet **0000**.

Bitte stecke den Schlüssel nach deiner Fahrt wieder in die Box und verriegle das Fahrzeug mit der **tim**-Karte/**tim**-App.

|                      |              |               | J         |   |
|----------------------|--------------|---------------|-----------|---|
| Skoda Fabia<br>Combi | 55 kW/74 PS  | konventionell | 5-Gang    | 5 |
| Seat Ibiza           | 81 kW/110 PS | konventionell | Automatik | 5 |
| Citroen<br>Jumpy     | 70 kW/95 PS  | konventionell | 6-Gang    | 3 |

### CARSHARING

**(€**)

# Fahrzeug **tanken**

#### Nicht elektrisch-betriebene tim-Autos kannst du an jeder Tankstelle auftanken.

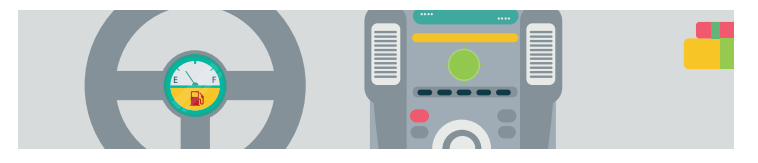

Bevor du das Carsharing-Auto zum **tim**-Standort zurückbringst, kontrolliere bitte, wie voll der Tank ist. Bitte steuere eine Tankstelle an und tanke voll, wenn der Tank nur mehr zu einem Viertel oder weniger gefüllt ist!

#### WICHTIG: Bitte beachte den Hinweis auf die zulässige Treibstoffart. Du findest ihn auf der Innenseite des Tankdeckels.

Die Kosten dafür schreiben wir dir auf deiner nächsten Rechnung gut. Bitte sende uns die **Rechnung** innerhalb von 30 Tagen per E-mail an **office@tim-graz.at**.

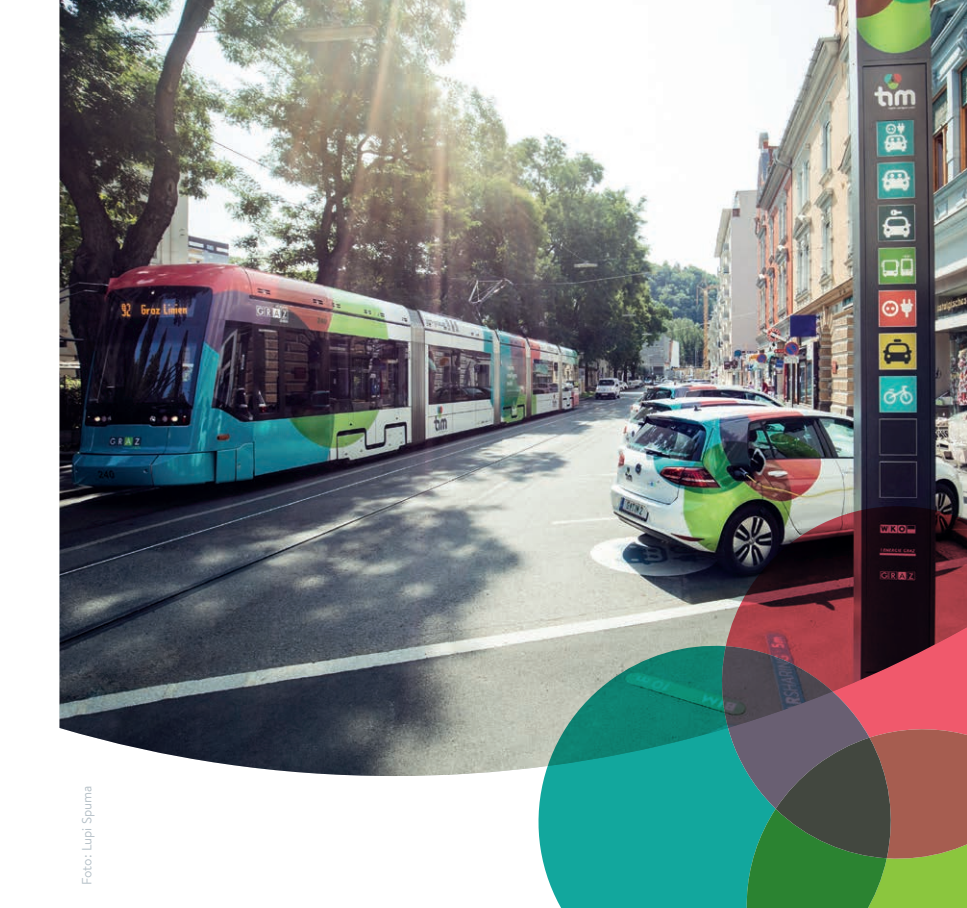

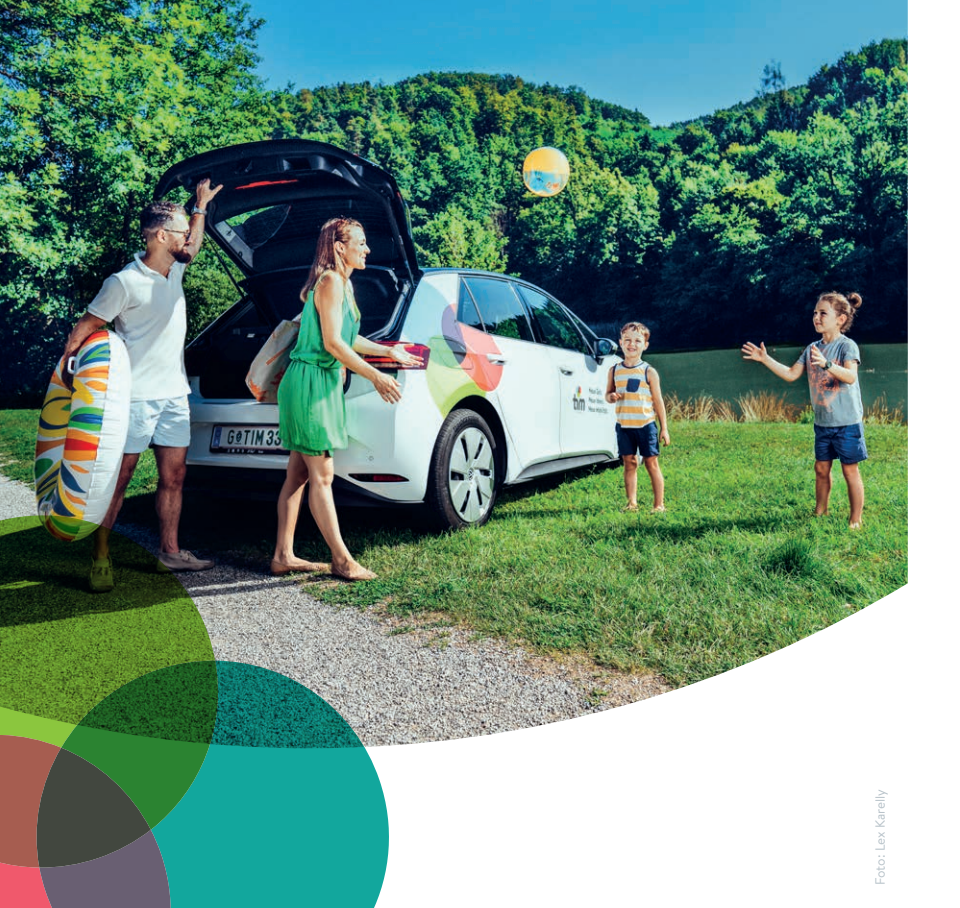

# MIETWAGEN

Du willst übers Wochenende wegfahren, oder brauchst ein Auto für mehrere Tage?

**tim** bietet dir als Mietwägen die Modelle Skoda Octavia Kombi und VW Golf Variant an. Diese sind komfortabel und bieten viel Platz.

Alle Infos zu unseren Mietwägen findest du auf den folgenden Seiten.

### MIETWAGEN

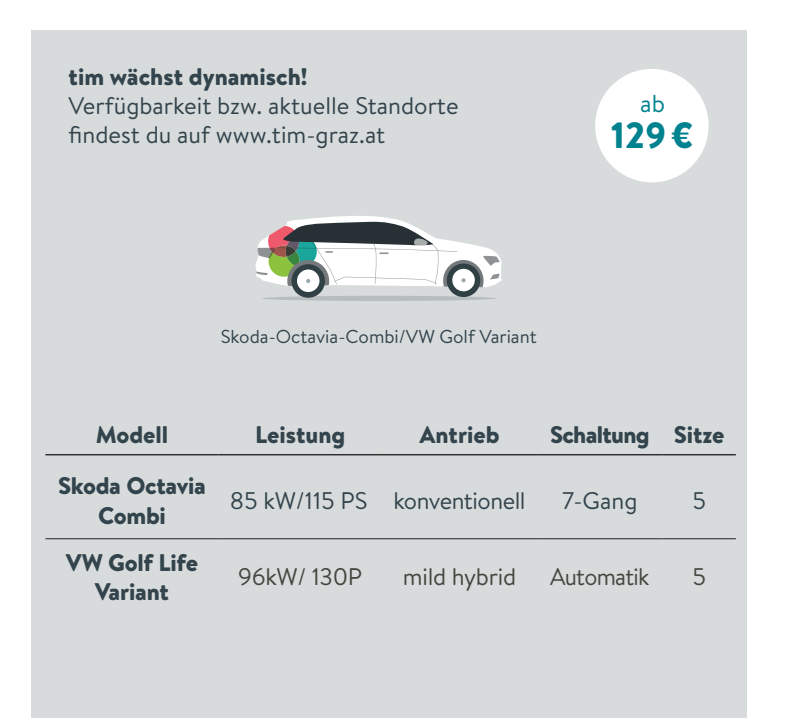

# Fahrzeug öffnen und schließen

Mietwägen öffnest und schließt du mit der **tim**-Karte oder mit der **tim**-App (siehe S. 4)

# Fahrzeug **tanken**

Tanke deinen Mietwagen stets auf eigene Rechnung voll, bevor du ihn zurückbringst. Tanken kannst du an jeder Tankstelle.

Bei Mietwägen ist der Treibstoff nicht im Preis inbegriffen. Bring also deinen **tim**-Mietwagen wieder mit vollem Tank zurück an den **tim**-Standort, von dem du weggefahren bist.

#### WICHTIG: Bitte beachte den Hinweis auf die zulässige Treibstoffart. Du findest ihn auf der Innenseite des Tankdeckels.

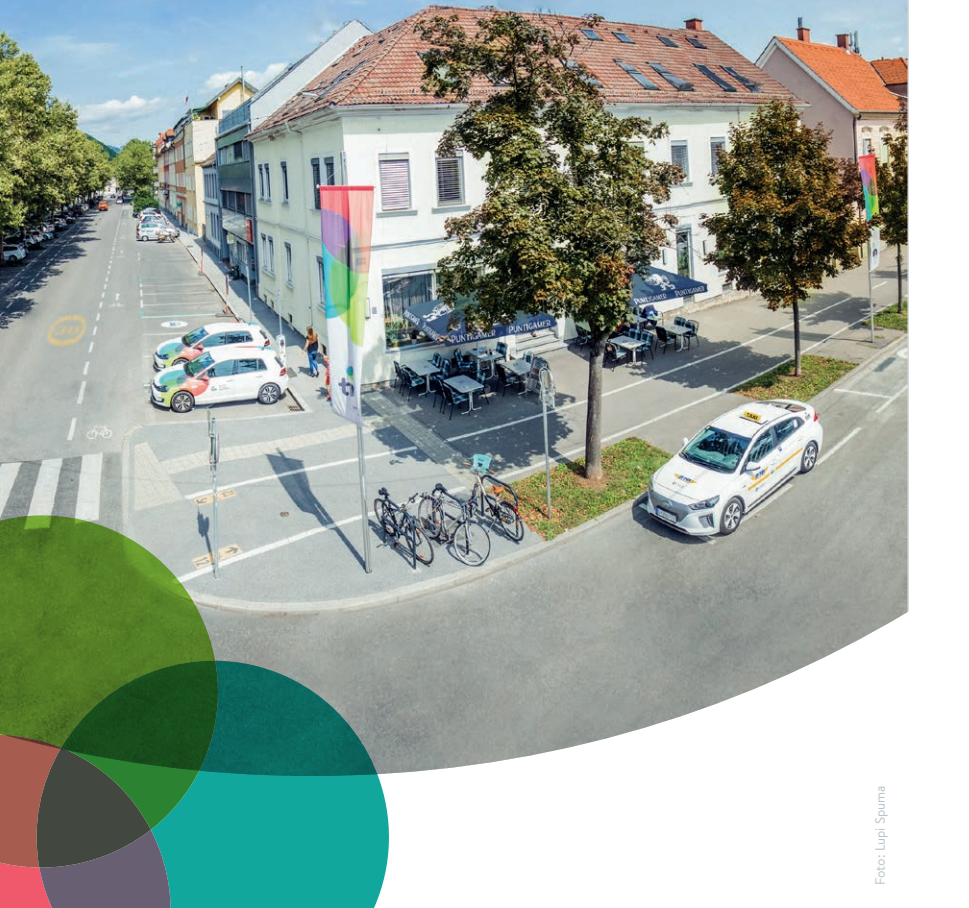

# Buchungsplattform und tim-App

Über die Buchungsplattform oder über die **tim**-App kannst du dein gewünschtes Auto schnell und einfach buchen.

Und schon geht dein Fahrspaß los!

# tim-Fahrzeug nach Datum buchen

- 1. Einstieg in die tim-App
  - → Option **nach Datum** wählen

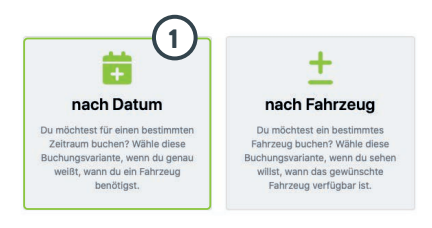

#### 2. Standort wählen

- → Auswahl aus der Liste oder
- → per Klick auf das Kartensymbol aus Standortkarte wählen

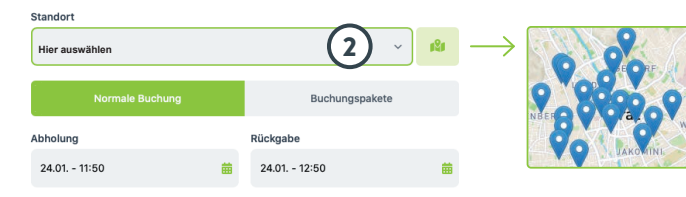

#### 3. Art der Buchung wählen

Zur Auswahl stehen 2 Optionen: normale Buchung und Buchungspakete

- → bei "Normale Buchung" Abholzeit und Rückgabezeit angeben
- → bei der Auswahl "Buchungspakete" kann ein Buchungspaket mit vorgegebenem Startdatum und Startzeit gewählt werden

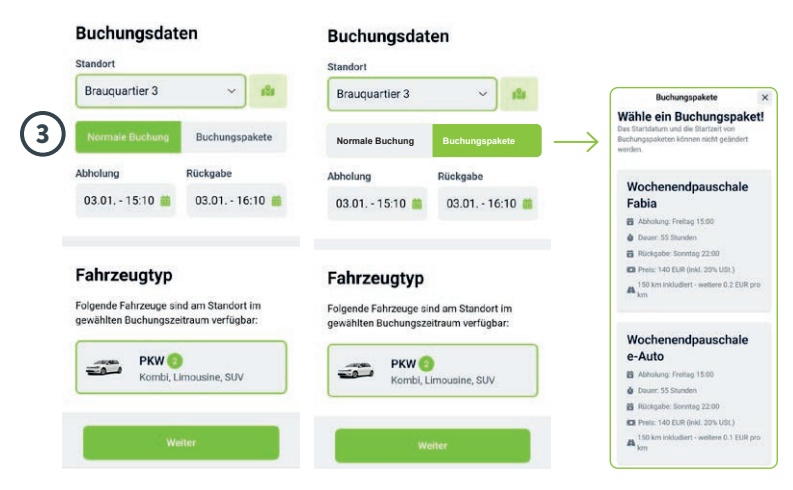

#### 4. Fahrzeugtyp wählen

Bei **"Fahrzeugtyp"** siehst du, wie viele Fahrzeuge an deinem Standort zum gewählten Buchungszeitraum verfügbar sind.

→ Fahrzeugtyp auswählen

5. Weiter wählen

#### Fahrzeugtyp

Folgende Fahrzeuge sind am Standort im gewählten Buchungszeitraum verfügbar:

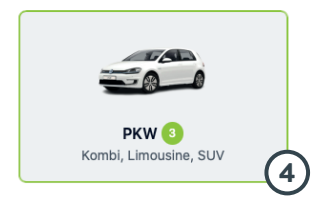

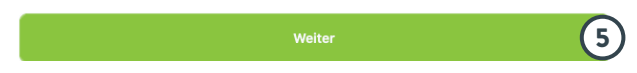

#### 6. Fahrzeuganforderungen angeben

- → geplante **Fahrtstrecke** angeben
- → Sitzanzahl wählen
- → Antriebsart wählen
- 7. Fahrzeuge anzeigen wählen

#### Fahrzeuganforderungen

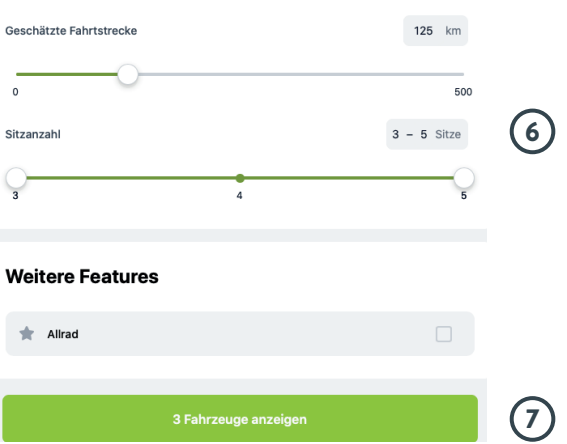

#### 8. Fahrzeug auswählen

→ gewünschtes Fahrzeug aus der Liste anklicken

#### Unsere Empfehlung

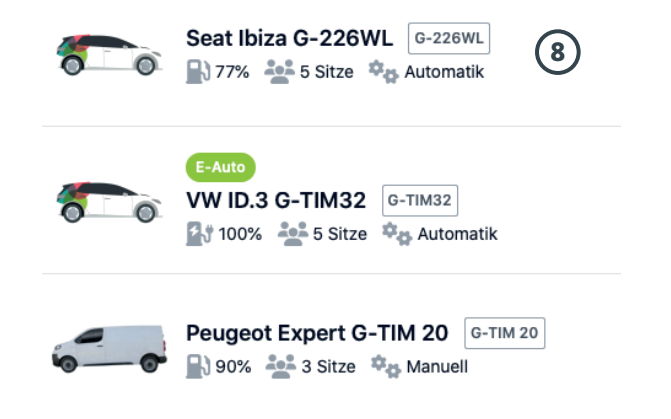

#### 9. Benutzungsart

- → Art der Nutzung (privat/dienstlich) wählen
- → bei **Dienstfahrten** Fahrtziel und Fahrtzweck angeben

#### 10. Sonstige Eingaben

→ eventuell persönliche Notiz eingeben

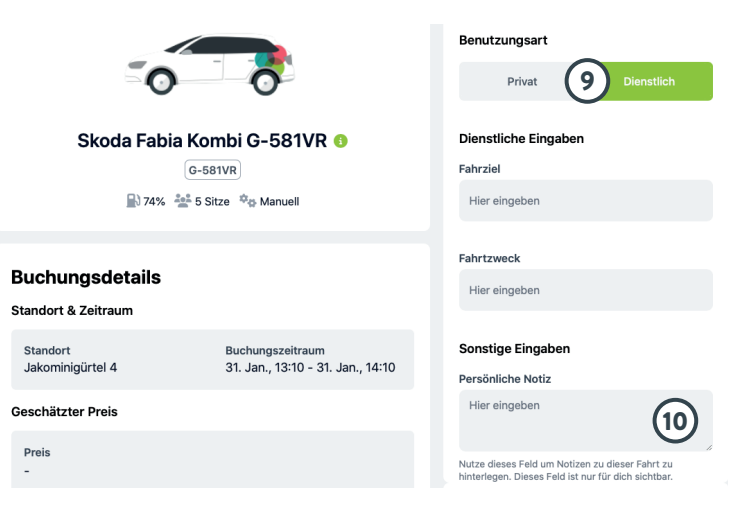

#### 11. Buchungsinformationen überprüfen

#### **12.** Buchung bestätigen

#### → Buchung abschließen

#### **13.** Buchungszusammenfassung

→ Buchung kontrollieren

#### 14. Bei Bedarf Buchung ändern oder stornieren

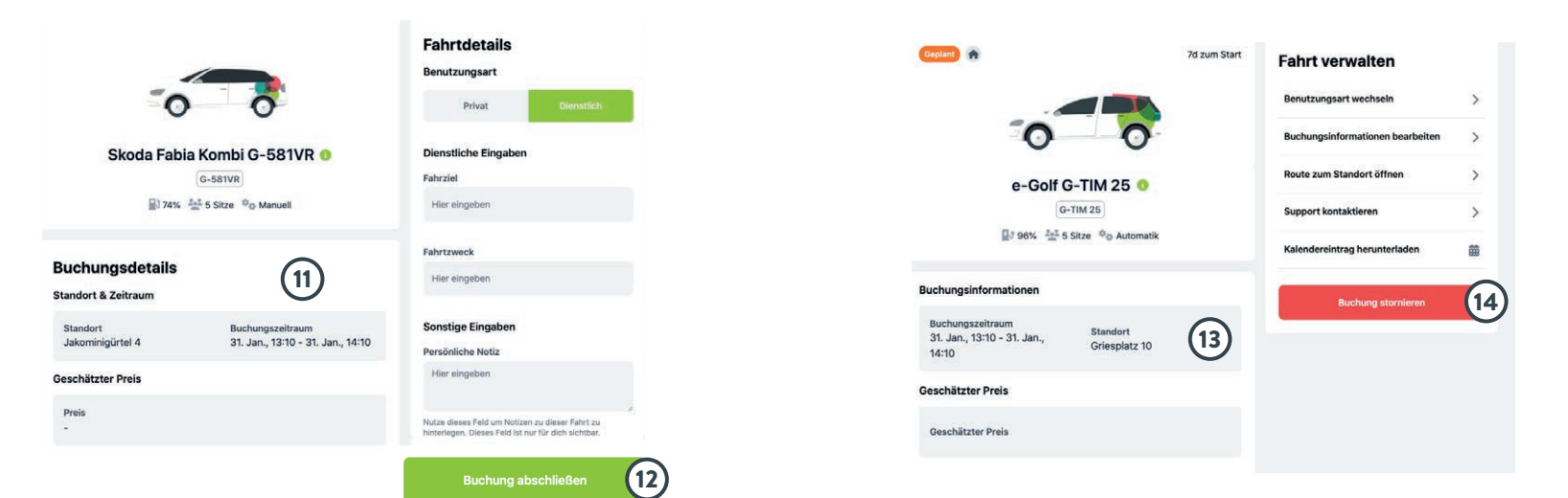

# tim-Fahrzeug nach Fahrzeug buchen

- 1. Beim Einstieg in die Buchungsplattform
- → Option **nach Fahrzeug** wählen

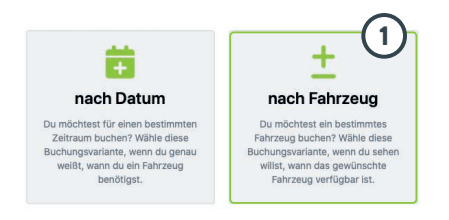

- 2. Bei der Buchung nach Fahrzeug
  - → verfügbare Fahrzeuge werden angezeigt. Freie Zeiten erscheinen grün, besetzte Zeiten rot.
- Die Anwendung eines Filters nach Standort oder Fahrzeugtyp grenzt die Auswahl der Fahrzeuge ein.
- Bei jedem Fahrzeug werden die Stammdaten wie Sitzplätze, Getriebe, Ladezustand/Tankfüllstand sowie die Verfügbarkeit für 48 Stunden ab Wunschdatum angezeigt.

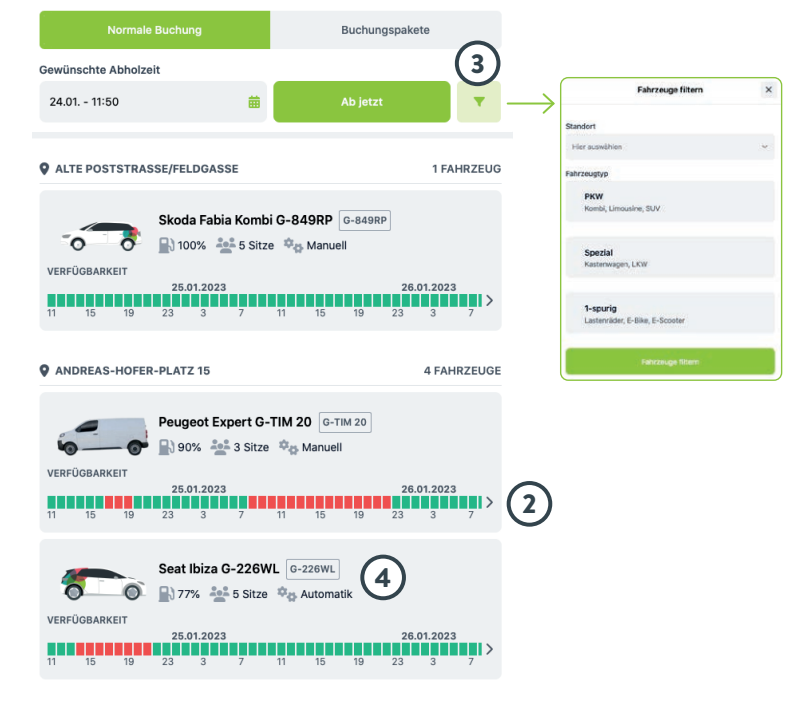

#### 5. Fahrzeug und Abfahrtszeitpunkt auswählen

- → Fahrzeug aus der Liste wählen
- → ein Auswahlfeld öffnet sich. **Abfahrtszeitpunkt** auswählen. Freie Zeiten sind grün, besetzte Zeiten rot markiert.

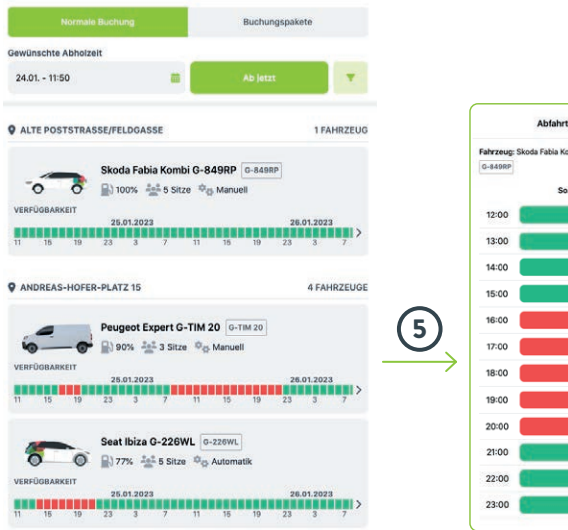

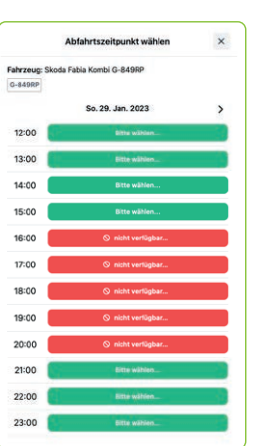

#### 6. Abhol- und Rückgabezeitpunkt eingeben

- 7. geschätzte Fahrtstrecke wählen
- 8. Benutzungsart angeben

Standort

Abholung

- → Art der Nutzung (privat/dienstlich) wählen
- → bei **Dienstfahrten** Fahrtziel und Fahrtzweck angeben

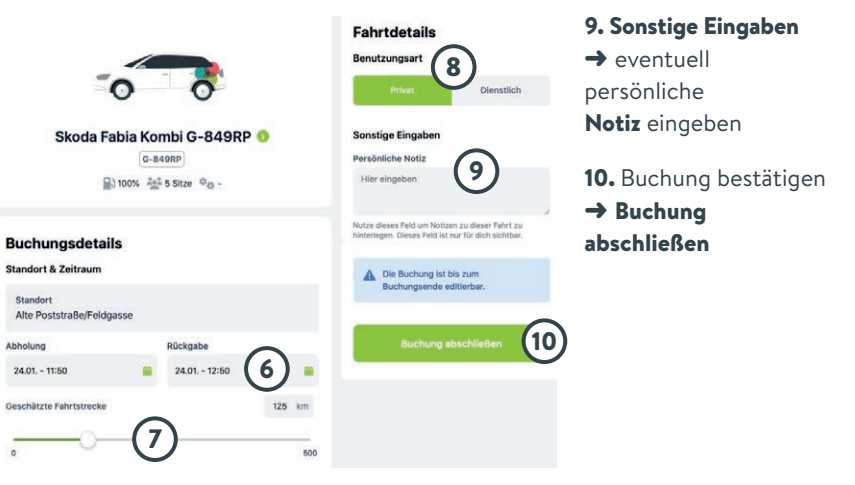

# tim-Fahrzeugwahl mit Buchungspaket

- 1. Einstieg in die Buchungsplattform
- → Option nach Fahrzeug wählen

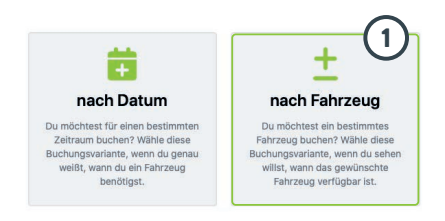

- 2. Funktion Buchungspakete auswählen.
  - Verfügbare Buchungspakete werden angezeigt.

#### 3. Wunschdatum eingeben.

Verfügbare Fahrzeuge mit dieser Option werden angezeigt.

4. Gewünschtes Fahrzeug auswählen.

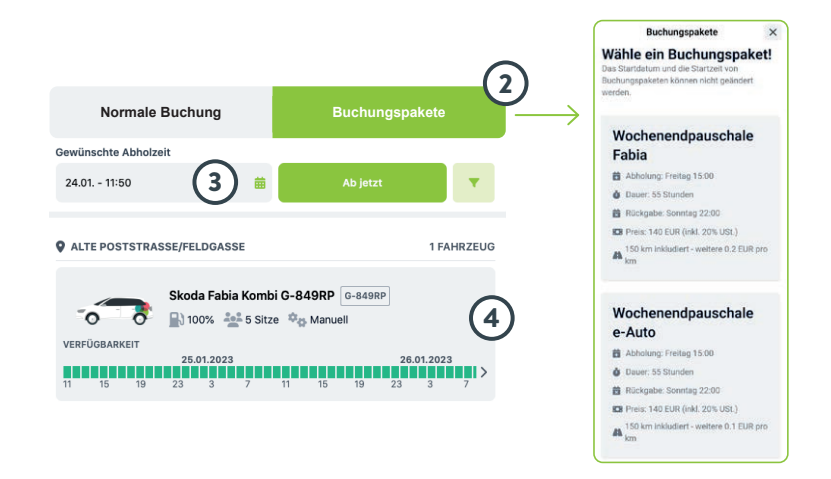

**Abhol- und Rückgabezeitpunkt** sind beim Buchungspaket voreingestellt und können nicht verändert werden.

Restliches Formular wie auf S. 39 vollständig ausfüllen und **Buchung abschließen.** 

# tim-Buchung ändern

#### 1. Buchung auswählen

→ Zur aktuellen Fahrt wählen

#### 2. Details wählen

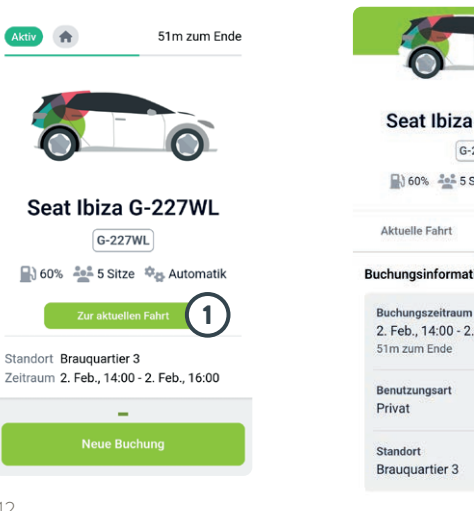

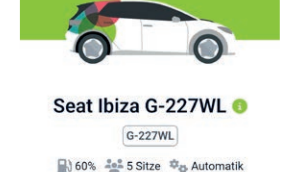

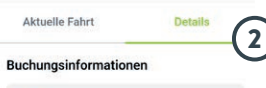

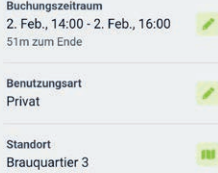

- 3. Buchung optional verändern
- → Buchungszeitraum anpassen
- → Benutzungsart anpassen
- → Standort anpassen
- 4. Änderungen übernehmen

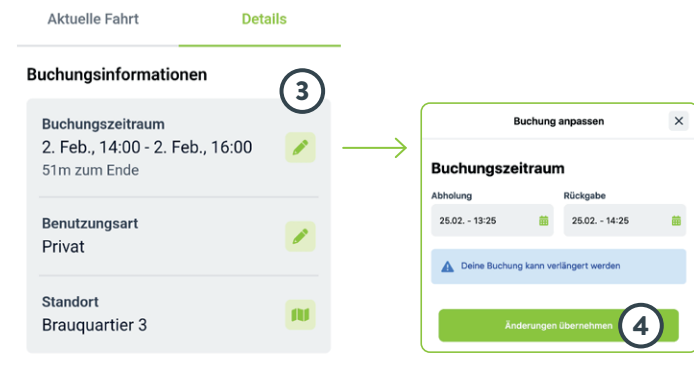

#### Geschätzter Preis

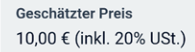

# tim-Buchung stornieren

- 1. Buchung auswählen
- → Zur aktuellen Fahrt wählen

#### 2. Buchung stornieren wählen

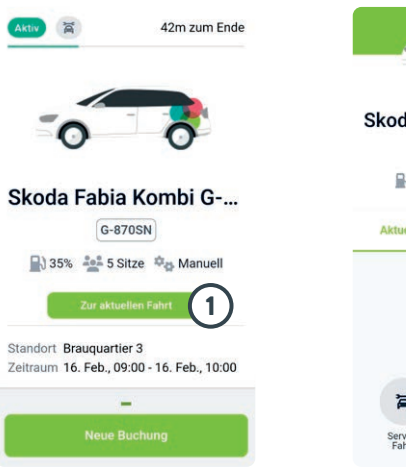

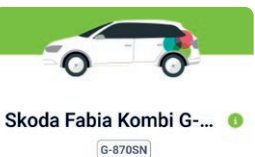

😭 35% 🎎 5 Sitze 🎭 Manuell

Aktuelle Fahrt Details

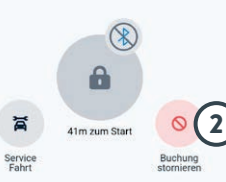

#### 4. Bestätigen

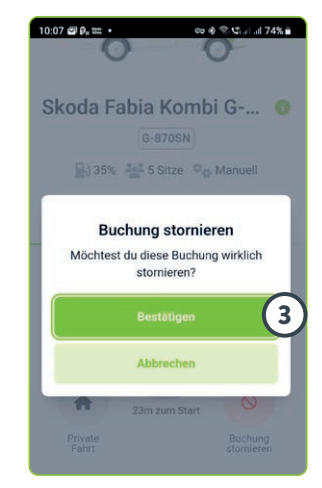

## tim-Fahrt beenden

#### 1. Buchung auswählen

→ Zur aktuellen Fahrt wählen

#### 2. Buchung beenden wählen

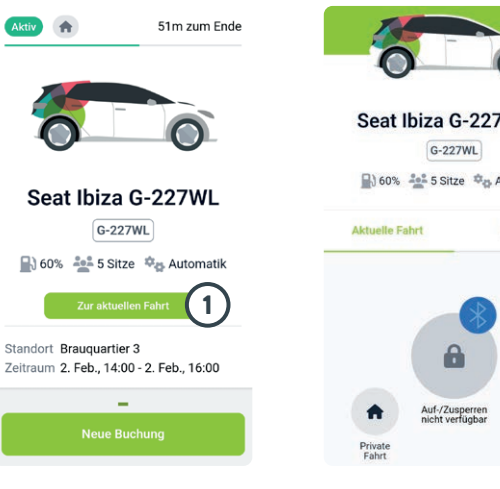

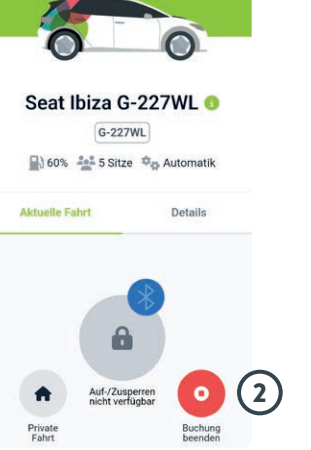

- 3. Checkliste Hast du an alles gedacht? ausfüllen
- 4. Weiter wählen
- 5. Zustand des Fahrzeugs bewerten, optional Anmerkung eingeben
- 6. Abschließen wählen

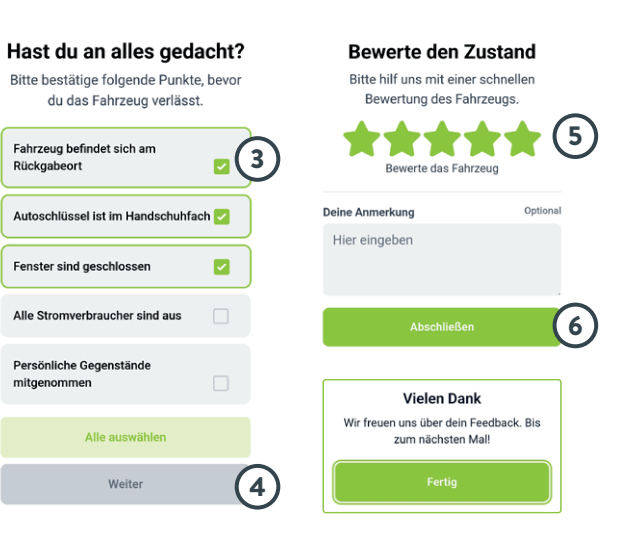

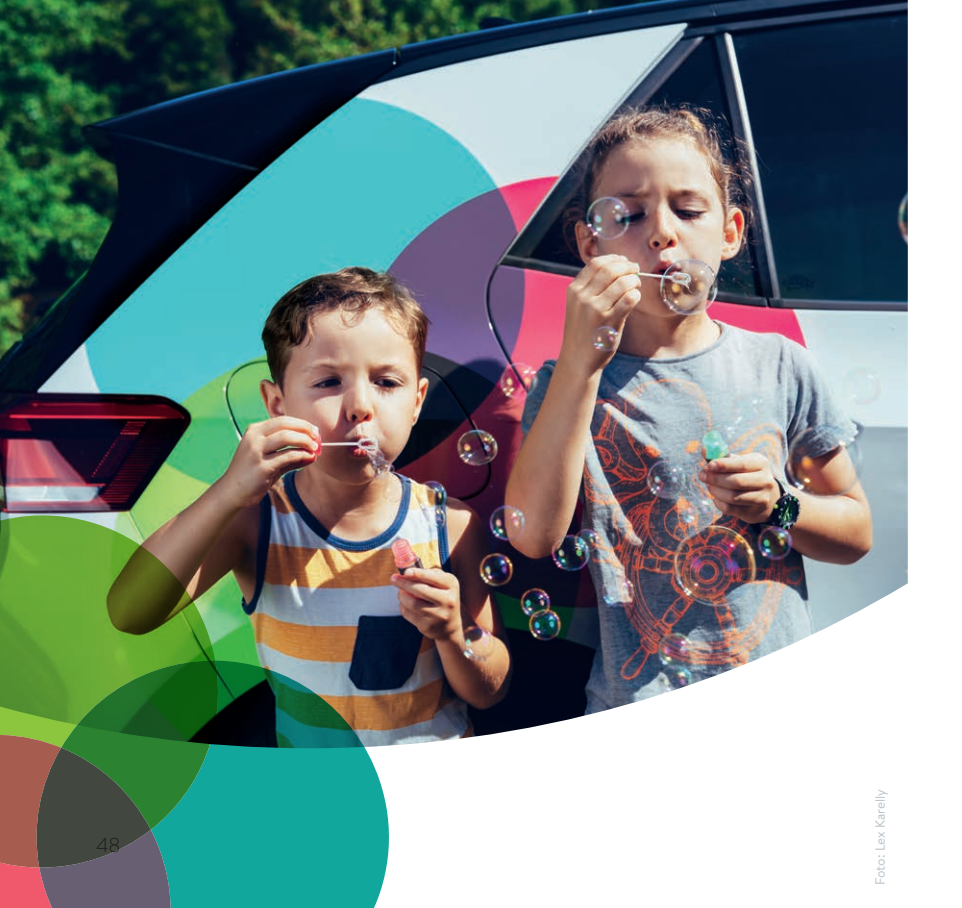

# Gut zu Wissen ...

Hier findest du:

#### Handschuhfach:

- Zulassungsschein
- Bedienungsanleitung
- Unfallbericht
- internationale
- Versicherungskarte
- Parkscheibe
- Ladekarte

#### Kofferraum:

- Erste Hilfe Paket
- Pannendreieck
- Warnwesten
- Schneebesen
- Eiskratzer

#### **1. BUCHUNG MEINES TIM-AUTOS**

# Woran erkenne ich den Unterschied zwischen tim-(e)-Carsharing-Fahrzeugen und tim-Mietwägen?

- tim-(e)-Carsharing-Fahrzeuge sind: Vw e-Golf , VW ID3, Seat Cupra Born, Skoda Fabia Kombi, Seat Ibiza, Peugeot Expert, Mercedes eVito und Citroen Jumpy. Sie sind mit einer Aufschrift und dem typischen tim-Logo gekennzeichnet.
- tim-Mietwägen sind sind Skoda Octavia Kombis oder VW Golf Variant und einfarbig neutral gehalten.
  Bei der Buchungsplattform sind sie als Mietwagen benannt.

# Was kann ich tun, wenn Probleme bei der Buchung meines tim-Autos auftreten?

 Wende dich bei Problemen im Zuge deiner Buchung an das tim-Service-Center unter 0316/887-4755. Du kannst auch eine E-Mail an office@tim-graz.at senden, diese wird jedoch nur zu den Bürozeiten beantwortet.

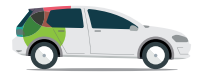

#### Was mache ich, wenn mein gebuchtes Fahrzeug nicht da ist?

• Kontaktiere umgehend das tim-Service-Center unter 0316/887-4755.

# Was muss ich tun, wenn ich die Rückgabezeit meines tim-Autos nicht einhalten kann?

- Bitte verlängere deine Buchung.
- Wenn das nicht möglich ist, informiere bitte das tim-Service-Center unter 0316/887-4755.

# Was muss ich beachten, wenn ich mit einem tim-e-Auto auf der Autobahn unterwegs bin?

- Die Reichweite ist um bis zu 30 Prozent verringert.
- Höhere Fahrgeschwindigkeit bedeutet größeren Verbrauch. Die optimale Geschwindigkeit beträgt 100 km/h.

#### Ist die Vignette für die österreichischen Autobahnen inkludiert?

• Alle **tim-Fahrzeuge** verfügen über eine digitale Autobahnvignette für österreichische Autobahnen.

#### Muss ich die Tunnelmaut der Fahrzeuge selbst bezahlen?

• Bei **allen tim-Fahrzeugen** ist die Tunnelmaut für Gleinalmtunnel und Bosrucktunnel inkludiert (bis auf Widerruf).

#### 2. INBETRIEBNAHME MEINES TIM-AUTOS

#### Wann verwende ich den Startknopf?

• Zum Einschalten der Zündung sowie zum Starten und Abstellen des Autos.

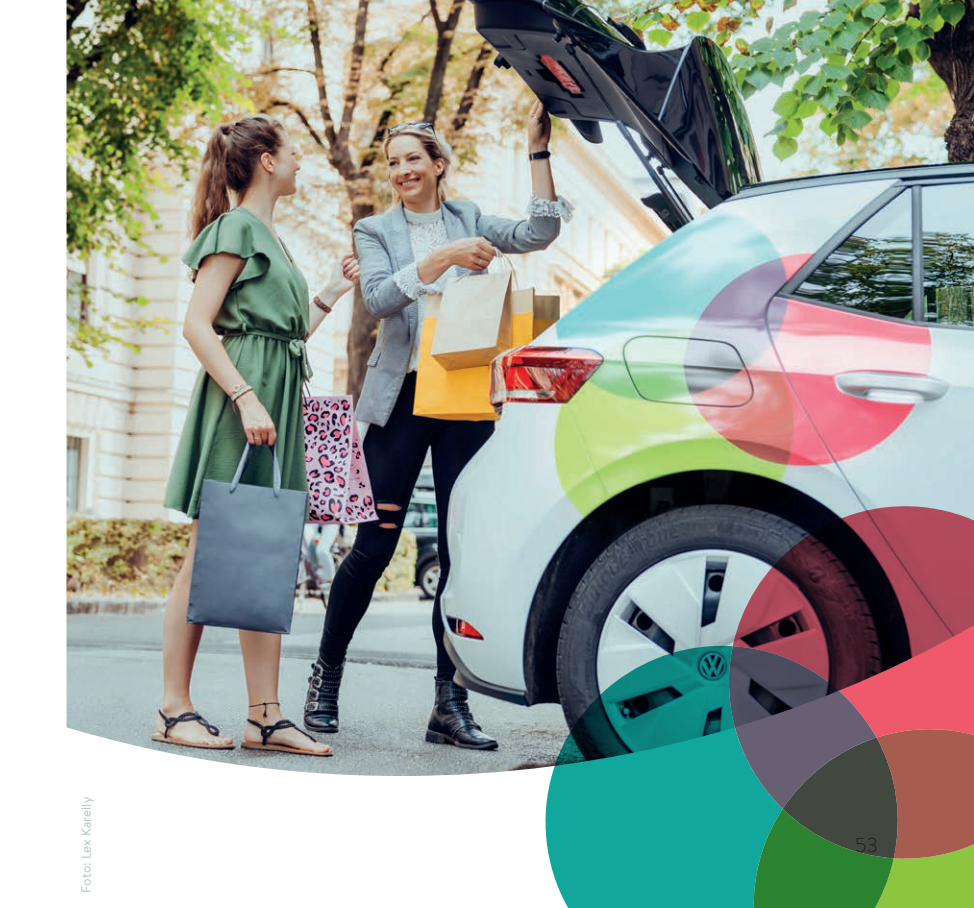

#### Was kann ich tun, wenn ich das Auto nicht aufsperren kann bzw. wenn meine tim-Karte nicht funktioniert?

- Wenn das Lesegerät rot leuchtet, liegt ein Buchungsfehler vor. Bitte kontrolliere nochmal deine Buchung.
- Blinkt das gelbe Licht, handelt es sich um einen Verbindungsfehler. Probiere es bitte in ein paar Minuten nochmal.
- Gibt es trotzdem Probleme oder leuchtet das Lesegerät gar nicht, kontaktiere bitte das **tim-Service-Center** unter **0316/887-4755.**

#### Was kann ich tun, wenn sich das e-Fahrzeug nicht starten lässt?

- Schalthebel in Stellung P geben Bremse betätigen UND Startknopf drücken.
- Wenn es trotzdem nicht funktioniert, buche bitte ein anderes Fahrzeug und informiere das **tim-Service-Center** unter **0316/887-4755.**

# Was mache ich, wenn sich der Gangwahlhebel nicht bewegen lässt?

- Betätige die Bremse und drücke den Knopf an der Vorderseite des Gangwahlhebels.
- Wenn es trotzdem nicht funktioniert, buche bitte ein anderes Fahrzeug und informiere das tim-Service-Center unter 0316/887-4755.

#### Was tun, wenn sich die elektronische Feststellbremse nicht löst?

- Gurte dich an und drücke den Knopf der elektronischen Feststellbremse in der Mitte der Mittelkonsole.
- Wenn sich die Bremse beim Losfahren nicht selbst löst, buche bitte ein anderes Fahrzeug und informiere das tim-Service-Center unter 0316/887-4755.

# Was kann ich tun, wenn das e-Fahrzeug nach dem Starten nicht fährt, sondern nur rollt?

- Zündung ausschalten Schalthebel entriegeln und auf **P** stellen, fester auf die Bremse steigen UND Startknopf betätigen.
- Fahrzeug versperren und entsperren.
- Wenn es trotzdem nicht funktioniert, buche bitte ein anderes Fahrzeug und informiere das **tim-Service-Center** unter **0316/887-4755.**

#### 3. LADEN

#### Was kann ich tun, wenn ich das Ladekabel nicht abstecken kann?

- Entsperre das Fahrzeug und ziehe das Ladekabel beim Auto innerhalb von 30 Sekunden
- oder drücke bei der Fahrertür innen den Entriegelungsknopf neben der Spiegelverstellung (Zentralverriegelung). Ziehe

danach den Ladestecker vom Auto und anschließend ziehst Du das Ladekabel von der Ladesäule (Ladekabel mitnehmen).

• Wenn es trotzdem nicht funktioniert, buche bitte ein anderes Fahrzeug und informiere das **tim-Service-Center** unter **0316/887-4755.** 

#### Wie schließe ich das e-Fahrzeug richtig an die Ladesäule an?

 Schließe das Kabel (mit dem größeren Kabelende) zuerst am Fahrzeug an. – halte die Ladekarte aus dem Handschuhfach an die Ladesäule – warte bis die Ladesäule freigeschaltet ist – stecke das Ladekabel fest ein (Druckpunkt überwinden) warte bis der Smiley lächelt – fertig.

#### Wie lange dauert das Laden des e-Golf?

- Bei Schnellladestationen (50 KW) dauert das Laden ca. 30 Minuten
- bei normalem Laden (3,7 KW) ca. 7 Stunden.

#### Wo finde ich Ladestationen?

• Du findest diese unter "Sonderziele" im Navigationssystem des e-Autos, im Internet sowie im e-Tankstellenfinder.

# Was soll ich tun, wenn das von mir gebuchte e-Auto nicht aufgeladen ist?

- Bitte buche ein anderes Fahrzeug und informiere das tim-Service-Center unter 0316/887-4755.
- Du solltest auf keinen Fall fahren, wenn die Reichweite für die Strecke nicht ausreicht.

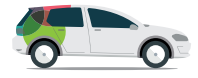

#### 4. PROBLEME & DEFEKTE AM TIM-AUTO

#### Was muss ich tun, wenn ich meine tim-Karte verloren habe?

- Wir können deine **tim-Karte** im **tim-Service-Center** kostenpflichtig neu ausstellen.
- Bitte ruf uns im **tim-Service-Center** unter **0316/887-4755** an oder schreibe uns eine E-Mail an **office@tim-graz.at.**

#### Was kann ich tun, wenn das Auto stark verschmutzt ist?

Schicke einen Bericht mit Fotos an office@tim-graz.at.

#### Was mache ich, wenn mein gebuchtes Auto einen Defekt hat?

• Bitte buche ein anderes Fahrzeug und informiere umgehend das **tim-Service-Center** unter **0316/887-4755.** 

#### Was soll ich tun, wenn eine Lampe defekt ist?

Bitte informiere das tim-Service-Center unter
 0316/887-4755 oder per E-Mail an office@tim-graz.at.

#### Was kann ich tun, wenn eine Kontrolllampe aufleuchtet?

 Wenn möglich, buche bitte ein anderes Fahrzeug und informiere umgehend das tim-Service-Center unter 0316/887-4755.

#### Was kann ich tun, wenn ein Reifen defekt ist?

 Wenn möglich, buche bitte ein anderes Fahrzeug und informiere umgehend das tim-Service-Center unter 0316/887-4755.

#### Was kann ich tun, wenn ich mit dem tim-Auto einen Unfall habe?

- Verhalte dich wie bei jedem Unfall: Ruhe bewahren, Unfallstelle absichern und Polizei anrufen
- Informiere das tim-Service-Center unter 0316/887-4755.
- Halte den Unfallort sowie Sachschäden bitte fotografisch fest. Schicke die Fotos mit dem ausgefüllten Unfallbericht per E-Mail an office@tim-graz.at.

- ... das Auto noch nicht da ist.
- ... deine **tim**-Karte/tim-App nicht funktioniert (z. B. Öffnen des Autos).
- ... das Auto einen Defekt hat.
- ... eine Lampe defekt ist.
- ... eine Kontrolllampe aufleuchtet.
- ... du ein Auto nicht rechtzeitig zurückgeben kannst – z. B. wegen eines Staus und du deine Buchung nicht selbst verlängern kannst.
- ... du mit einem Auto eine Panne hast.
- ... der Parkplatz bei der Rückgabe besetzt ist.
- ... du innerhalb und auch außerhalb der Geschäftszeiten (z. B. nachts) ein Problem mit einem **tim**-Auto hast.

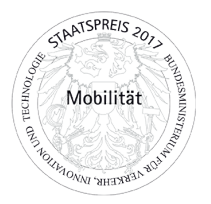

#### tim-Service-Center

Steyrergasse 116, 8010 Graz Tel.: 0316/887-4755 office@tim-graz.at 8 bis 16 Uhr

#### www.tim-graz.at

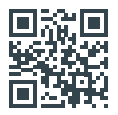

Stand: April 2024

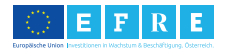

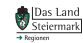

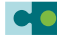

Steirischer Zentralraum

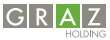